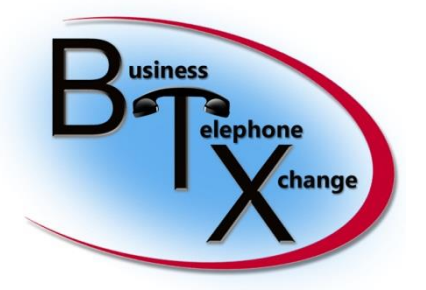

587 Division Street Campbell, CA 95008 www.btxchange.com

## "Using Audacity to Convert Audio Files For Use In ShoreTel" (Applies To Shoretel 12.3 +)

This has been compiled For Informational purposes only

by: Lance Paddock

## "Using Audacity to edit files for ShoreTel Ringtones"

- 1) find the audio file you want to use and import the file into audacity (<u>http://audacity.sourceforge.net/</u>)
- 2) Now we have to make the audio track 8000Hz 8bit mono u-LAW encoded
- 3) Here is how you make the following changes after the import to audacity:

Change the project rate to 8000 Hz..... see below to reflect this setting

| 1           | ile                | Edit                 | View      | Transport | Tracks           | Generate                        | Effect      | Analyze  | Help          |                    |  |
|-------------|--------------------|----------------------|-----------|-----------|------------------|---------------------------------|-------------|----------|---------------|--------------------|--|
| 1111111111  |                    | ••)                  | •         | D         | A                | dd New<br>tereo Track te        | o Mono      | >        |               | •                  |  |
| and much me | 4>)<br>[MM         | <br>E                |           | • •) Spea | R                | esample                         | 8.          |          |               | -                  |  |
|             | - 1.               | 0                    |           | 0,0       | R                | emove Track                     | cs          |          |               |                    |  |
|             | × a<br>Mon         | ja jippie<br>o, 8000 | e 🔻       | 1.0       | N<br>L           | Aute All Track<br>Jnmute All Tr | ks<br>racks |          | Ctrl          | Ctrl+U<br>+Shift+U |  |
|             | 32-b<br>Mu<br>-    | it float<br>ite      | Solo<br>+ | 0.9       | A<br>A           | Align Tracks<br>Align and Mo    | ve Cursc    | or       |               |                    |  |
|             | L                  |                      | R         | -0.5      | 5                | Sync-Lock Tra                   | acks        |          |               |                    |  |
|             |                    |                      |           | -1.0      |                  | Add Label At                    | Selection   | h        |               | Ctrl+B             |  |
|             |                    |                      |           |           |                  | Add Label At<br>Edit Labels     | Playbac     | Position |               | Ctri+IM            |  |
| 11          |                    |                      |           |           |                  | Sort tracks                     |             |          |               | ·                  |  |
| 1           | Project Rate (Hz): |                      |           |           | Selection Start: |                                 |             | • E      | • End CLength |                    |  |
| Jian.       | HIII               | 8000                 | -         | Snap T    | ō 🗌 🚺            | 0 h 0 0 m 0                     | 0.000       | s 00     | h 00 m        | 00.9305*           |  |

Under the tracks tab select :"Stereo Track to Mono"

Now let's export the file to a wav file that is the appropriate type for ShoreTel

First Navigate to File>Export Once the export option appears select " Other uncompressed files"

| The care there is a part the | CI N   | ET V. D               |                              | II L              |                     |         |
|------------------------------|--------|-----------------------|------------------------------|-------------------|---------------------|---------|
| New                          | Ctrl+N |                       | R                            |                   |                     |         |
| Open                         | Ctrl+O | $P \leftrightarrow *$ | <ul> <li>+i) ▼ -3</li> </ul> | 6 -24 -12 0       | -36 -24 -           | 12 0    |
| Recent Files                 |        |                       | nat ratio s                  | 0 0               | D P P P             | ►       |
| Close                        | Ctrl+W | Alimentana (Cour      |                              | 1 (Mono) Input Ct |                     |         |
| Save Project                 | Ctrl+S | Microphone (sour      | Idmax Integr                 | I (Mono) Input of |                     |         |
| Save Project As              |        | 2.0                   | 3.0                          | 4.0               | 5.0                 |         |
| Save Compressed Copy of Proj | ect    |                       |                              |                   | 1                   |         |
| Check Dependencies           |        | ~                     |                              | 1                 | h . A Au            | M.      |
| Open Metadata Editor         |        | 1 Anna the            | A                            | made Pro          | M. M.W              | mak     |
|                              |        |                       |                              | my las            | AND AN              |         |
| Import                       |        |                       |                              |                   | אין יין אין         | W       |
| Export                       |        | Near-Provide State    |                              |                   | , <sup>A</sup> u, , | H       |
| Export Selection             |        |                       |                              |                   |                     |         |
| Export Pabels                |        |                       |                              |                   |                     |         |
| Export Multiple              |        |                       |                              |                   |                     |         |
| Export MIDI                  |        |                       |                              |                   |                     |         |
| Apply Chain                  |        |                       |                              | A. F. D. Harris   |                     |         |
| Edit Chains                  |        | End O Le              | ngth                         | Audio Position.   | 0.0.0               |         |
| Page Setur                   |        | is•  00 n 00 m        | 00.9305                      | 100 11 00 11 00   | .0003               |         |
| Prage Secup                  |        |                       |                              |                   |                     | Actua   |
| l inter                      |        |                       |                              |                   | 1. y                | A. 14 . |
| Exit                         | Ctrl+Q |                       |                              | and the second    | A APA               | 107     |

Now Under Other Compressed Options Select the following: Header: WAV (Microsoft) Encoding: U-Law

| File Edit View Transpo                                                                                                    | ort Tracks Gen | erate Effect       | Analyze Help                |           |                                                                                   |                                              |
|----------------------------------------------------------------------------------------------------|----------------|--------------------|-----------------------------|-----------|-----------------------------------------------------------------------------------|----------------------------------------------|
|                                                                                                    |                | •) •)              |                             | -36       | -24 -12 0                                                                         | -36 -24                                      |
| +>                                                                                                    | 🔒 Export File  |                    |                             | - F       | 0 11                                                                              | 23                                           |
| <u></u> ,                                                                                                    | Save in:       | 🔒 ringtone         |                             | •         | G 🌶 📂 🖽 -                                                                         |                                              |
| - 1.0 0.9                                                                                                    | æ              | Name               | *                           |           | Date modified                                                                     | Туре                                         |
| × aja jippie         ▼         1.0           Mono, 8000Hz         32-bit float         0.5 ⋅           Mute         Solo         0.0 - | Recent Places  |                    | g.wav                       |           | 10/5/2012 10:06 AM<br>10/5/2012 9:50 AM<br>10/5/2012 10:08 AM<br>3/7/2009 6:40 PM | Wave Sou<br>Wave Sou<br>Wave Sou<br>Wave Sou |
| L                                                                                                    | Desktop        |                    |                             |           |                                                                                   |                                              |
|                                                                                                    | Computer       | •                  | m                           |           |                                                                                   | ۲                                            |
| Project Rate (Hz):                                                                                                    |                | File name:         | aja jippie                  |           | •                                                                                 | Save                                         |
| 8000 <del>-</del> Sna                                                                                                    | Network        | Save as type:      | Other uncompressed files    |           | -                                                                                 | Cancel                                       |
|                                                                                                    | Specify        | Uncompressed (     | Options                     | 23        | ת (כ                                                                              | Options                                      |
| C.                                                                                                    | Uncom          | pressed Export S   | etup                        |           |                                                                                   |                                              |
|                                                                                                    | Hea            | der: WAV (Micro    | osoft)                      | -         |                                                                                   |                                              |
|                                                                                                    | Encod          | ling: U-Law        |                             | •         | The second                                                                        |                                              |
| Record Bar                                                                                                    | (Not a         | Il combinations of | headers and encodings are p | ossible.) | the second second second second                                                   |                                              |
|                                                                                                    |                |                    | ОК Са                       | ancel     |                                                                                   |                                              |
|                                                                                                    |                |                    |                             |           |                                                                                   |                                              |
|                                                                                                    |                |                    |                             |           |                                                                                   |                                              |

Now we can click ok and save the exported file to a folder. Be careful upon exiting Audacity do not accidently save over your file